Liebe Eltern und Erziehungsberechtigte,

ab jetzt stehen Ihnen im Schulmanager Online der Christian-von-Bomhard Schule folgende Module zur Verfügung:

- Krankmeldung und Beurlaubung
- Elternbriefe
- Nachrichten
- Klassenarbeiten
- Nacharbeit

Folgende Module werden im Laufe des Herbstes noch hinzukommen:

- Sprechstunden buchen
- Elternsprechtag Termine buchen

Im Folgenden finden Sie kurze Anleitungen zu den oben genannten Modulen:

## Die Startseite im Schulmanager

Über das Hauptmenü "Module", links oben (PC) oder das Burger-Menü, rechts oben (App) haben Sie Zugriff auf alle Funktionen des Schulmanagers.

Die Kacheln zeigen aktuelle Informationen. Mit ihnen gelangen Sie schnell zu den wichtigsten Funktionen.

Rechts oben finden Sie Benachrichtigungen (Glockensymbol) und können Ihr Benutzerkonto verwalten. In der App verbirgt sich die Verwaltung des Benutzerkontos ebenfalls im Burger-Menü, ganz unten: "Mein Account".

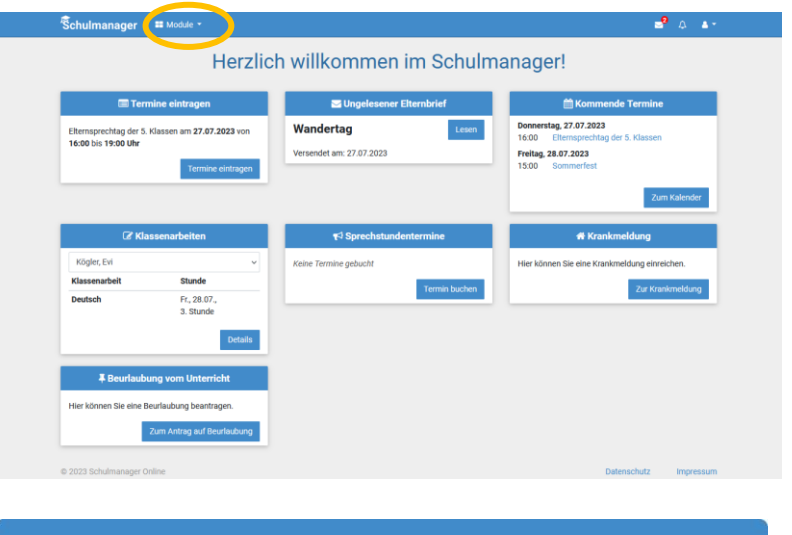

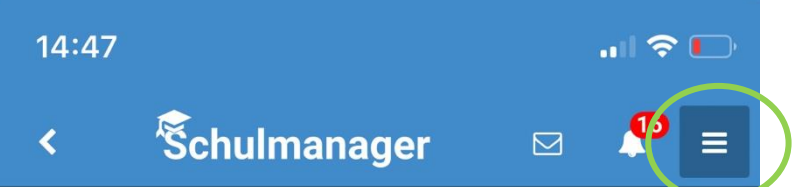

### Ihr Kind krankmelden

Über den Button "Zur Krankmeldung" auf der Startseite des Schulmanagers können Sie im Modul "Krankmeldung" Ihr Kind krankmelden.

Geben Sie dabei den voraussichtlichen Zeitraum an und reichen Sie die Krankmeldung mit Klick auf den Button ein. Sie müssen Ihrem Kind keine schriftliche Entschuldigung mitgeben.

Sobald Sie erstmalig eine Krankmeldung abgegeben haben, sehen Sie im zweiten Abschnitt eine Liste der vergangenen Krankmeldungen.

Sollte Ihr Kind am Tag eines angekündigten schriftlichen Leistungsnachweises fehlen, müssen Sie ein Attest einreichen. Dies geht leider noch nicht über das Krankmeldungstool.

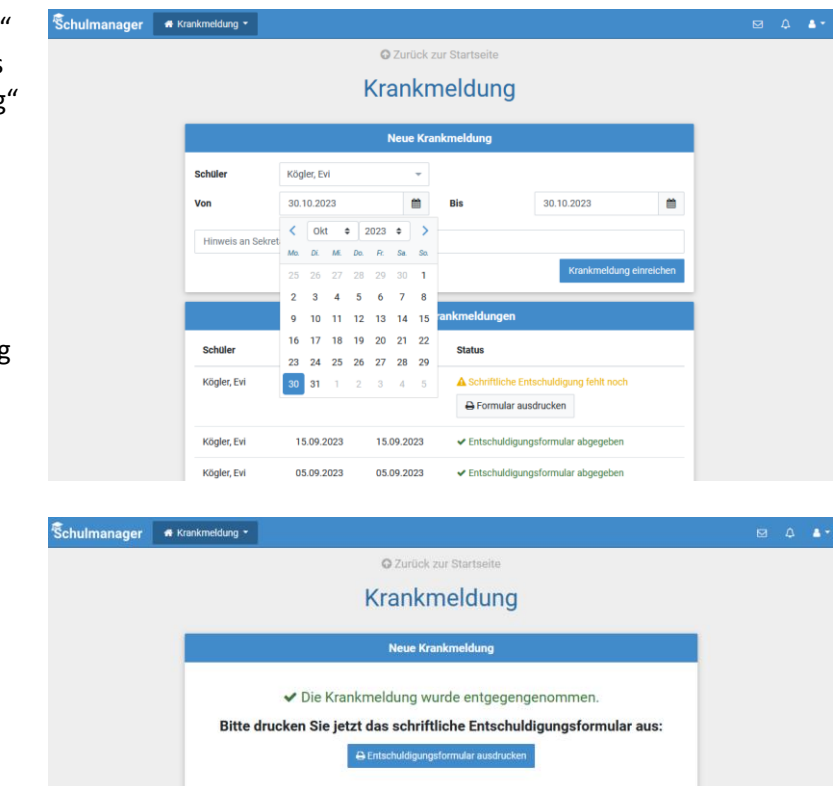

Wir bitten Sie, dazu das Nachrichtenmodul im Schulmanager zu nutzen. Einfach als Empfänger "Sekretariat" auswählen und das Attest als Anhang mitschicken.

# Eine Beurlaubung beantragen

Über eine Kachel auf der Startseite oder den Menüpunkt "Beurlaubung" können Sie Beurlaubungen für Ihr Kind beantragen. Bitte beachten Sie, dass Sie Beurlaubungen mit einem Vorlauf von 2 Tagen beantragen müssen!

Geben Sie dazu den Zeitraum sowie eine Begründung ein und klicken Sie auf "Antrag einreichen".

Sobald Sie erstmalig eine Beurlaubung beantragt haben, können Sie über die Kachel "Vergangene Anträge" den Status Ihres Antrags einsehen.

| Beurlaubung 👻 |                     |                |            |          |                   |  | ۵ |
|---------------|---------------------|----------------|------------|----------|-------------------|--|---|
|               | Antrag              | g auf Be       | eurl       | laubung  |                   |  |   |
|               |                     | Antrag auf Beu | ırlaubı    | ung      |                   |  |   |
| Schüler       | Wimmer, Lars        |                |            | Ť        |                   |  |   |
| Von           | 17.10.2023          |                | <b>611</b> | 08:00    |                   |  |   |
| Bis           | 17.10.2023          |                | <b>#</b>   | 10:30    |                   |  |   |
| Ganztägig     |                     |                |            |          |                   |  |   |
| Begründung    | Führerscheinprüfung |                |            | li.      |                   |  |   |
|               |                     |                |            |          | Antrag einreichen |  |   |
|               |                     | Vergangene     | Anträg     | је       |                   |  |   |
| Schüler       | Von                 | Bis            |            | Status   |                   |  |   |
| Wimmer, Lars  | 12.09.2023          | 12.09.20       | 23         | 🗸 Genehr | nigt              |  |   |
| Kögler, Evi   | 12.09.2023          | 12.09.20       | 23         | Ø Noch n | icht bearbeitet   |  |   |
|               |                     |                |            | 🕀 Antra  | ig ausdrucken     |  |   |

Damit Ihr Kind an diesem Tag entschuldigt fehlen kann, muss der Antrag von der Schulleitung genehmigt worden sein.

## Elternbriefe lesen

Neue Elternbriefe erhalten Sie zum einen per E-Mail. Bitte klicken Sie am Ende der Mail auf den Link ("Klicken Sie hier, um den Elternbrief zu lesen"), um zu bestätigen, dass Sie die Informationen erhalten haben.

Zum anderen werden Ihnen auch im Schulmanager neue Elternbriefe auf der Startseite angezeigt. Ihr Smartphone benachrichtigt Sie ebenfalls, wenn Sie einen Elternbrief bekommen haben. Diese Einstellung aktivieren Sie in den Benachrichtigungseinstellungen (s. Glockensymbol).

Nach dem Öffnen des Elternbriefs können Sie diesen in verschiedene Sprachen übersetzen lassen und angehängte Umfragen beantworten.

Bereits gelesene Elternbriefe können Sie jederzeit über den Menüpunkt "Elternbriefe" aufrufen und z. B. Anhänge erneut herunterladen.

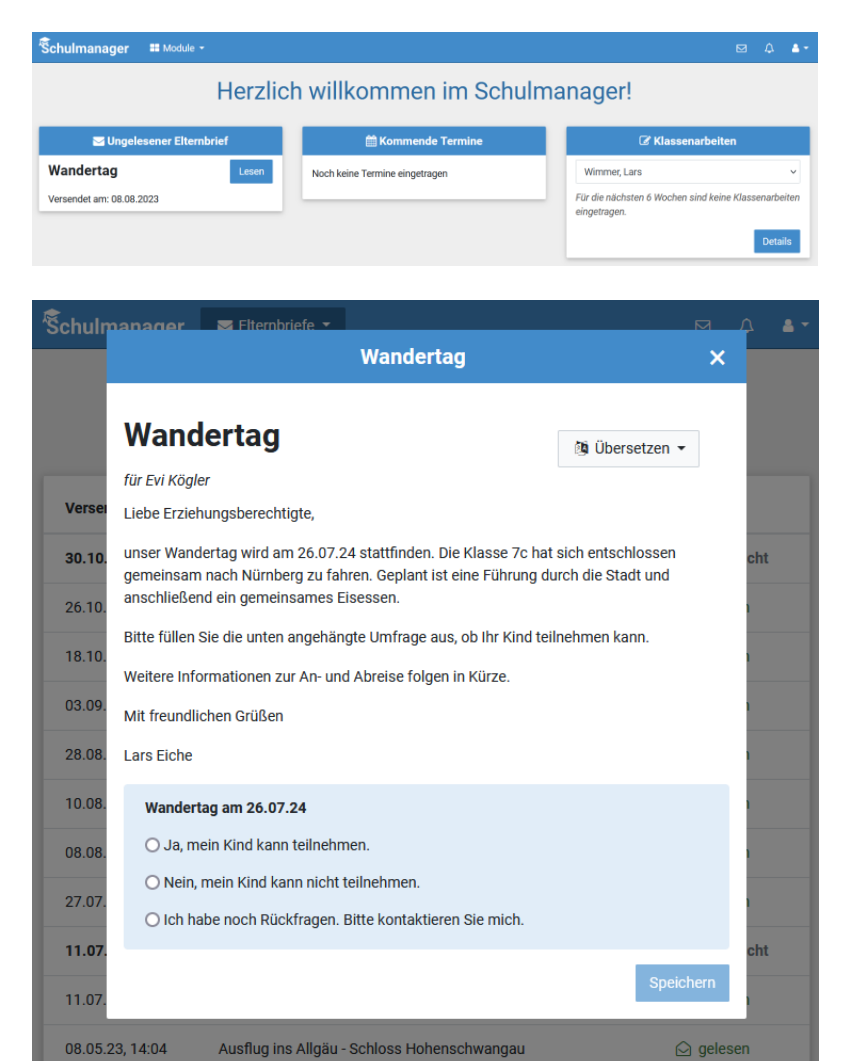

#### Nacharbeitstermine anzeigen lassen

Wird Ihr Kind für eine Nacharbeit (z. B. für eine Schulaufgaben-Nachschrift) angemeldet ist, dann erhalten Sie hierüber – wenn gewünscht – eine Benachrichtigung (s. Glockensymbol rechts oben).

Im Modul "Nacharbeit" muss dann durch Sie die Kenntnisnahme bestätigt werden.

|                                                                                                    |                                                                                                    |                                                                                                    | 4-                                                                                                    |
|----------------------------------------------------------------------------------------------------|----------------------------------------------------------------------------------------------------|----------------------------------------------------------------------------------------------------|----------------------------------------------------------------------------------------------------|
| Curück zur Startseite                                                                                                    |                                                                                                    |                                                                                                    |                                                                                                    |
| Nacharbeitstermine                                                                                                    |                                                                                                    |                                                                                                    |                                                                                                    |
| Eberlein, Helene hat für EWi im Fach Physik am<br>Donnerstag, 02.11.2023 um 08:45 Uhr in Raum 101<br>einen Nacharbeitstermin festgefegt.<br>Hinweis: Schulaufgaben-Nachschrift |                                                                                                    |                                                                                                    |                                                                                                    |
| ✓ Termin bestätigen                                                                                                    |                                                                                                    |                                                                                                    |                                                                                                    |
|                                                                                                    | ♥ Zurück zur Startseite<br>Dacharbeitstermine<br>Eberlein, Helene haf für Evi im Fach Physik am<br>Gomenstag, ez.11.2223 um 08.45 Uhr in faum 101 einen Nacharbeitstermin festgelegt.<br>Hinweis: Schulaufgaber-Nachschrift<br>✓ Termin bestätigen | €<br>© Zurböck zur Startseite<br>Dacharbeitstermine<br>Eberlein, Helene hat für Evi im Fach Physik am<br>Donnerstag, 62,11,2023 um 08:45 Uhr im Raum 101<br>einen Nacharbeitstermin festgelegt.<br>Hinweis: Schulaufgaben-Nacharbrit<br>↓ remmin bestädigen | 2 2urück zur Startseite Cacharbeitstermine Eberlein, Helene hat für Evi im Fach Physik am Donnerstag, 62,11,2023 um 08,45 Ufr in Raum 101 einen Nacharbeitstermin festgelegt. Hinweis: Schulaufgaben-Nachschrift  ✓ Termin bestättigen |

### Nachrichten versenden

Über das Modul "Nachrichten" können Nachrichten an die Lehrkräfte Ihrer Kinder oder das Schulsekretariat schicken. Navigieren Sie dazu in der Modulübersicht (Burger-Menü in der App) in den Bereich "Nachrichten".

Dort können Sie eine Nachricht an einen ausgewählten Empfänger verfassen und bei Bedarf Anhänge vor dem Versenden hinzufügen.

Erhaltene und bereits verschickte Nachrichten werden Ihnen links in einer Übersicht angezeigt.

| Schulmanager                     | 🗩 Nachrichten 👕 |                              |             |  | ÷ |
|----------------------------------|-----------------|------------------------------|-------------|--|---|
|                                  |                 | Neue Nachricht versenden 🛛 🗙 |             |  |   |
| Nac                              | chrichten       | Empfänger                    |             |  |   |
| Suchen                           |                 | Kopf                         |             |  |   |
| Klassenfahrt -                   | Allergieabfrage | Bernd Kopf Beratungslehrer   |             |  |   |
| Noten von Evi<br>Helene Eberlein | >Ich            | Nachricht                    |             |  |   |
| ≪] N                             | leue Nachricht  |                              |             |  |   |
|                                  |                 | Anhänge                      |             |  |   |
|                                  | Inline          | + Hinzufügen                 | Datenschutz |  | m |
|                                  |                 | Abbrechen Seinden            |             |  |   |

Dort können Sie außerdem über das Zahnrad-Symbol einstellen, ob Sie Benachrichtigungen erhalten möchten, wenn ungelesene Nachrichten in Ihrem Account vorliegen.

#### Termine für Klassenarbeiten einsehen

Auf der Startseite finden Sie eine Kachel mit den anstehenden Klassenarbeiten Ihres Kindes.

Im Menüpunkt "Klassenarbeiten" können Sie in die Wochenansicht wechseln. Dort sehen Sie Details zur Klassenarbeit und können den Plan als PDF-Datei speichern.

| Pausenv                                                                                                 | erkauf fällt aus            | <b>m</b>                                                                                                    | Kommende Termine                                                                           | Ce Kla                                       | assenarbeiten             |
|----------------------------------------------------------------------------------------------------|-----------------------------|----------------------------------------------------------------------------------------------------|--------------------------------------------------------------------------------------------|----------------------------------------------|---------------------------|
| nstag und Mittwoch                                                                                      | kein Pausenverkauf          | Freitag, 17.11.20                                                                                                    | 023                                                                                        | Kögler, Evi                                  |                           |
| natag ana wittwoon                                                                                      | Rent duschverkaut           | 15:00 Herbst                                                                                                    | fest                                                                                       | Klassenarbeit                                | Stunde                    |
|                                                                                                    |                             |                                                                                                    | Zum Kalende                                                                                | Deutsch                                      | Di., 07.11.,<br>4. Stunde |
| hulmonogor                                                                                              | Cit uto a contrata da ser a |                                                                                                    |                                                                                            |                                              | M A                       |
| nuimanager                                                                                              | Cer Klassenarbeiten         |                                                                                                    |                                                                                            |                                              |                           |
| nunnanager                                                                                              | Kassenarbeiten              | ہ<br>lassenarbeits                                                                                                    | Zurück zur Startseite<br>termine für Kög                                                   | ler, Evi 🔹 (5d)                              |                           |
| Aktuelle Woche                                                                                          | K Kuassenarbeiten           | o:<br>lassenarbeits<br>< Kale                                                                                                    | Zurück zur Startseite<br>termine für кор<br>nderwoche 45 ч э                               | ier, Evi 🔹 (5d)                              |                           |
| Aktuelle Woche<br>Stunde                                                                                | Montag<br>06.11.2023        | lassenarbeits     Kale     Dienstag     Schuldwiche im Erch Daub                                                                                                    | 2urück zur Startseite<br>termine für кор<br>nderwoche 45 -><br>Mittwoch<br>ch 0в.11. 2023  | ler, Ем • (5d)<br>Donnerstag<br>09.11.2023   | Freitag<br>10.11.2023     |
| Aktuelle Woche<br>Stunde                                                                                | Montag<br>06.11.2023        | C Tassenarbeits<br>Kale<br>Dienstag<br>Schulaufgabe um Fach Deuts<br>4. Storie                                                                                                    | Curück zur Startseite<br>termine für Kog<br>nderwoche 45 - ><br>Mittwoch<br>08.11.2023     | ler, EVI  (5d)<br>Donnerstag<br>09.11.2023   | Freitag<br>10.11. 2023    |
| Aktuelle Woche Stunde 1 2 3                                                                             | Montag<br>06.11.2023        | Schulaufgabe im Fach Deute     Schulaufgabe im Fach Deute     Stude     Kurzpeschichten                                                                                                    | Curück zur Startseite<br>termine für Kog<br>nderwoche 45 · · ·                             | ler, EVI V (5d)<br>Donnerstag<br>09.11.2023  | Freitag<br>10.11. 2023    |
| Aktuelle Woche Stunde 1 2 3 4                                                                           | Montag<br>06.11.2023        | Schulaufgabe im Fach Deuts     Schulaufgabe im Fach Deuts     Schulaufgabe im Fach Deuts     Schulaufgabe im Fach Deuts     Schulaufgabe im Fach Deuts                                                                                                    | 2urück zur Startseite<br>termine für kog<br>nderwoche 45 → →<br>Mittwoch<br>08.11.2023     | ter, Evi v (5d)<br>Donnerstag<br>09.11. 2023 | Freitag<br>10.11.2023     |
| Aktuelle Woche Stunde 1 2 3 4 5                                                                         | Montag<br>06.11. 2023       | C Kale<br>C Kale<br>Schulaufgube im Fach Deutu<br>Kurzgeschichten<br>(2 Deutsch                                                                                                    | Curück zur Startseite<br>termine für Kog<br>nderwoche 45 · · ·<br>Mittwoch<br>08.11.2023   | ler, Evi > (5d)<br>Donnerstag<br>09.11.2023  | Freilag<br>10.11. 2023    |
| Aktuelle Woche           Stunde           1           2           3           4           5           6 | Montag<br>06.11.2023        | Schulaufgabe im Fach Deuts     Schulaufgabe im Fach Deuts     Kurzpeschichten     Gr Deutsch                                                                                                    | Zurück zur Startseite<br>termine für Kog<br>nderwoche 45 · · · ·<br>Mittwoch<br>00.11.2023 | ler, Evi v (5d)<br>Donnerstag<br>09.11.2023  | Freilag<br>10.11.2023     |
| Aktuelle Woche Stunde 1 2 3 4 5 6 7                                                                     | Montag<br>06.11.2023        | Schulaufgabe im Fach Deuts     Schulaufgabe im Fach Deuts     Schulaufgabe im Fach Deuts     Zoudsch                                                                                                    | 2urück zur Startseite<br>termine für kog<br>nderwoche 45 → →<br>Mittwoch<br>08.11.2023     | ter, Evi v (5d)<br>Donnerstag<br>09.11. 2023 | Freilag<br>10.11. 2023    |
| Aktuelle Woche Stunde 1 3 4 5 6 7 8                                                                     | Montag<br>06.11.2023        | C Tassenarbeits<br>Kale<br>Constag<br>Schulargibe im Fach Deut<br>Kurzgeschichen<br>Z Deutsch                                                                                                    | Curück zur Startseite<br>termine für Kog<br>nderwoche 45 - ><br>Mittwoch<br>08.11.2023     | ler, Evi  (5d)<br>Donnerstag<br>09.11.2023   | Freitag<br>10.11. 2023    |
| Aktuelle Woche  Stunde  1  2  3  4  5  6  7  8  9                                                       | Montag<br>06.11.2023        | Alexandrowski strangerige for the second strangerige strangerige stranger | 2urück zur Startseite<br>termine für кор<br>nderwoche 45 · )<br>Mittwoch<br>08.11. 2023    | ler, EVI (5d)<br>Donnerstag<br>09.11.2023    | Preitag<br>10.11.2023     |
| Aktuelle Woche<br>Stunde<br>1<br>2<br>3<br>4<br>5<br>6<br>7<br>8<br>9<br>10                             | Montag<br>06.11.2023        | Schulaufgabe im Fach Deuts     Schulaufgabe im Fach Deuts     Schulaufgabe im Fach Deuts     Kurzgeschichten     Z Deutsch                                                                                                    | Rurück zur Startseite<br>termine für Kog<br>nderwoche 45 · · ·<br>Mittwoch<br>08.11.2023   | Ier, Evi  (5d) Donnerstag 09.11.2023         | Freilag<br>10.11.2023     |

## Einen Sprechstundentermin buchen

Über den Menüpunkt "Sprechstunden" können Sie einen Sprechstundentermin bei einer Lehrkraft buchen – bitte bis spätestens 8:00 Uhr des entsprechenden Tages.

Nach Klick auf den Button "Termin buchen" wählen Sie einen der verfügbaren Termine aus, oder stellen eine Anfrage für einen Sprechstundentermin. Bitte geben Sie den Grund für Ihren Gesprächswunsch an, damit sich die Lehrkraft vorbereiten kann.

Bereits gebuchte Termine sehen Sie in der Übersicht. Diese Termine können Sie über den Button "Termin löschen" auch absagen.

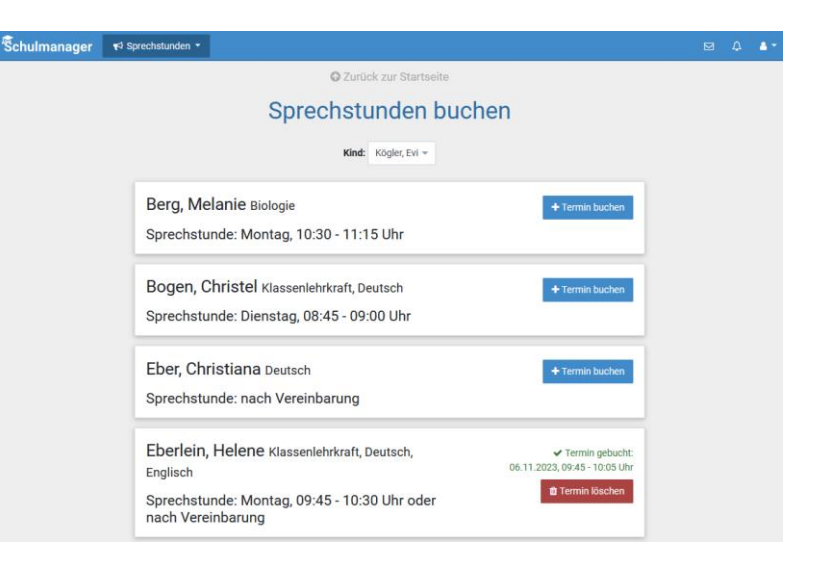

### Buchen von Elternsprechtagsterminen

Sind Termine eines Elternsprechtags für die Buchung freigeben, erscheint ein entsprechender Hinweis auf der Schulmanager-Startseite.

Klicken Sie dort auf "Termine eintragen", oder navigieren Sie in das Modul "Elternsprechtag", und geben Sie an, von wann bis wann Sie an diesem Tag Zeit haben.

Wählen Sie anschließend aus, mit welchen Lehrkräften Ihres Kindes Sie sprechen möchten.

Der Schulmanager reserviert für Sie Termine bei den ausgewählten Lehrkräften. Dabei wird auf eine für Sie möglichst optimale Verteilung geachtet.

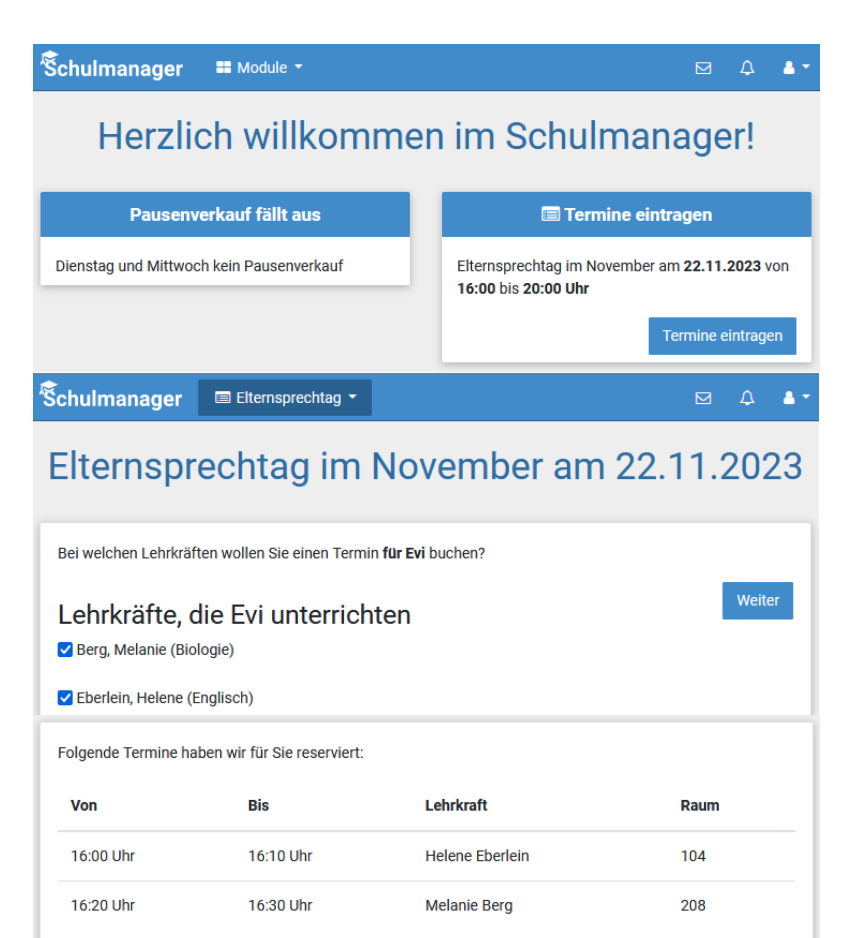

× Termine löschen und neue suchen

🗸 Weite